## INTERNETINIO VARTOTOJŲ APTARNAVIMO INSTRUKCIJA

Prie internetinės vartotojų aptarnavimo sistemos Mokėtojas galės prisijungti UAB "Ukmergės šiluma" internetinėje svetainėje paspaudęs mygtuką "Savitarna"

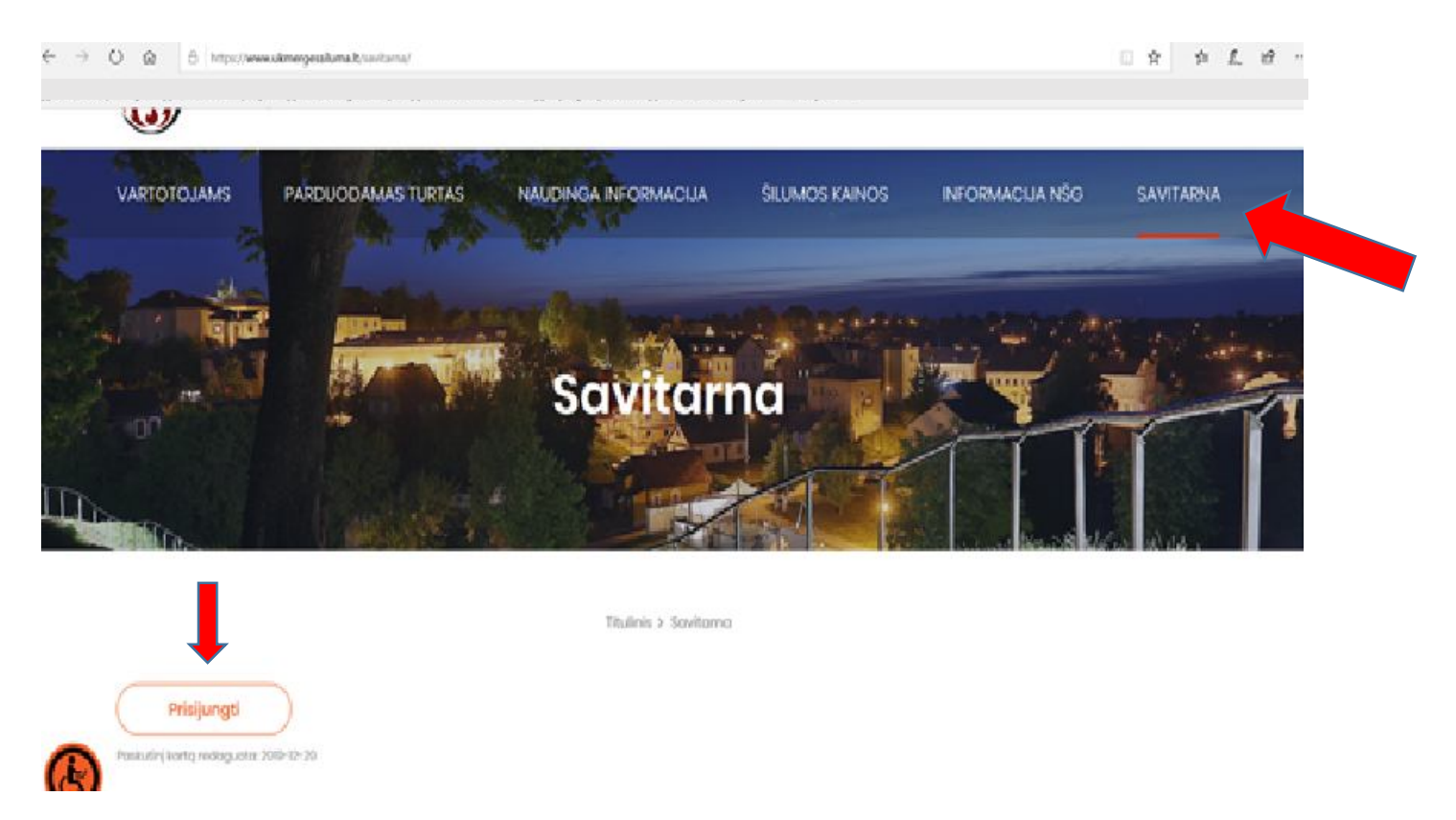

Iššokusioje lentelėje suvedęs prisijungimo vardą, slaptažodį ir paspaudęs mygtuką Prisijungti.

| Profit-Web <sup>®</sup>                                                                 | = = = 3            | 3 💻                 |   |
|-----------------------------------------------------------------------------------------|--------------------|---------------------|---|
| Prisijungimo varda                                                                      | is                 |                     |   |
| Slaptažod                                                                               | is                 |                     |   |
|                                                                                         |                    | Prisijungti         |   |
|                                                                                         | <u>P</u>           | amiršote slaptažodį | 2 |
| Dèmesio! Sistema gali naudotis tik tam teises turintys asmenys. Nesankcionuota veikla y | ra kontroliuojama. |                     |   |

Pirmą kartą Mokėtojui jungiantis prie internetinės vartotojų aptarnavimo sistemos Prisijungimo vardu bus Mokėtojo kodas, slaptažodžiu 7 kodo skaitmenys. Pirmą kartą prisijungus sistema paprašys pakeisti slaptažodį.

Mokėtojui prisijungus yra rodomas Mokėtojo kodas, vardas, pavardė.

| AProfit-Web®                                                                                    |                                                            | Modulio paleška                 |
|-------------------------------------------------------------------------------------------------|------------------------------------------------------------|---------------------------------|
| Imonė: UAB "Ukmerg <u>ės žiluma"</u><br>Prisijungęs vartotojas: <sub>Kotas</sub> (Vatas, passta |                                                            | Iki sesijos pabaigos liko 29:23 |
| Meniu paleška                                                                                   |                                                            | 0                               |
| Sąskaitos Sąskaitos Mėnuo 2 deklaravimų istorija priskaitymų ir mokėjimų Bankas 3               | 016m. sausis V Atsisiyati saskaita<br>EB bankas V Apmoketi |                                 |

**Pastaba.** Jungiantis pirmąjį kartą dienoje yra atnaujinama Mokėtojo visa deklaracijų istorija, t.y. jei Mokėtojas jungsis kelis kartus per dieną, tai jam bus rodoma informacija, atnaujina pirmojo prisijungimo metu.

**Skaitiklių deklaravimą** Mokėtojas galės atlikti pasirinkęs menių punktą **Skaitiklių Deklaravimas**. Atsidariusiame lange Mokėtojas matys jo turimų skaitiklių sąrašą, skaitiklių numerius, paskutinius deklaruotus parodymus.

| M            | eniu paleška 📕                | Skaitiklių deklar  | avimas     |                |      |      |            |
|--------------|-------------------------------|--------------------|------------|----------------|------|------|------------|
|              |                               | Skaitiklių deklara | vimas      |                |      |      |            |
| ska          | iitiklių deklaravimas         | Skaitiklio tipas   | Skaitiklis | Skaitiklio nr. | Nuo  | Iki  | Skirtumas  |
| dek          | daravimų istorija             |                    | K.V.vonia  | 6033536        | 24.0 | 28.0 | 4.0        |
| pris<br>isto | skaitymų ir mokėjimų<br>prija |                    |            | 1              |      | T    | deklaruoti |
| sąs          | staitos<br>ptažodžio keitimas |                    |            |                |      |      |            |

Profit-Web® v4.0.0.3\_08 Copyright © Edrana Baltic 2001-2015

Įvesti parodymai deklaruojami mygtuko **Deklaruoti** pagalba.

Skaitiklių deklaravimo istoriją Mokėtojas galės pažiūrėti pasirinkęs meniu punktą Deklaravimų istorija.

|                         | Filtras                       |      |                 |  |  |
|-------------------------|-------------------------------|------|-----------------|--|--|
| skaitiklių deklaravimas | Pasirinkite filtruojamą lauką | ~    |                 |  |  |
| deklaravimų istorija    | Pasirinkite filtruojama lauka |      |                 |  |  |
| priskaitymų ir mokėjimų | Skaitiklio tipas              |      |                 |  |  |
| istorija                | Skaitiklis<br>Skaitiklio nr.  | filt | ruoti atsisakau |  |  |
| sąskaitos               | Nuo                           |      |                 |  |  |
| slaptažodžio keitimas   | Skirtumas                     |      |                 |  |  |

Laukų paaiškinimai

Skaitiklio tipas – rodoma skaitiklio paskirtis Skaitiklis – rodomas skaitiklio pavadinimas Skaitiklio Nr. – rodomas skaitiklio numeris Nuo – rodomas paskutinis deklaruotas skaitiklio parodymas Iki – deklaruojamas skaitiklio parodymas Skirtumas – rodomas deklaruotas kiekis Periodas – rodomas deklaravimo periodas Deklaravimo data – rodoma deklaravimo data Deklaravimo laikas – rodomas laikas, kada buvo deklaruoti parodymai

Deklaravimų istoriją Vartotojas galės atsirinkti pagal "Skaitiklio tipą", "Skaitiklis", "Skaitiklio gamyklinį Nr.", skaitiklio parodymus "Nuo", "Iki" ir "Skirtumą", Deklaravimo "Periodą" ir "Deklaravimo datą". Norimas filtravimas pasirenkamas "Pasirinkite filtruojamą lauką…" Tuo atveju jei Mokėtojas nebenorės naudoti kurio nors anksčiau parinkto filtro, jis galės jį pašalinti šalio jo pavadinimo paspaudęs žemiau nurodytą mygtuką

|                                               | Filtree                                            |
|-----------------------------------------------|----------------------------------------------------|
| kaitiklių deklaravimas                        | Pasirinkite filtruojamą lauką V                    |
| eklaravimų istorija<br>riskaitymų ir mokėjimų | X Deklaravimo data ir<br>laikas 2016-01-25 10:58 📅 |
| torija                                        | filtruoti atsisakau                                |

Priskaitymų ir mokėjimų istoriją Mokėtojas galės peržiūrėti pasirinkęs meniu punktą **Priskaitymų ir mokėjimų istorija.** Paspaudus mygtuką **Rodyti mokėjimų istoriją** Mokėtojui bus suformuota Priskaitymų ir mokėjimų istorija.

Suformuotas sąskaitas Mokėtojas galės peržiūrėti pasirinkęs meniu punktą **Sąskaitos**. Pasirinkus laikotarpį ir paspaudus mygtuką **Atsiųsti sąskaitą** Mokėtojas bus suformuota pasirinkta sąskaita.

| 4 🔺                     |           |                     |                                         |
|-------------------------|-----------|---------------------|-----------------------------------------|
| Meniu paieška 📃 🧮       | Sąskaitos |                     |                                         |
|                         | Sąskaitos |                     |                                         |
| skaitiklių deklaravimas |           | Mėnuo 2016m. sausis | <ul> <li>Atsisiųsti sąskaitą</li> </ul> |
| deklaravimų istorija    |           | Bankas SEB bankas   | × Anmokéti                              |
| istorija                |           |                     |                                         |
| sąskaitos               |           |                     |                                         |
| slaptažodžio keitimas   |           |                     |                                         |

Suformuotas sąskaitas Mokėtojas galės apmokėti pasirinkęs meniu punktą **Sąskaitos**. Pasirinkus banką ir paspaudus mygtuką Apmokėti bus atidarytas pasirinkto banko el. bankininkystės puslapis.

## Slaptažodžio priminimas

Slaptažodžio priminimą Mokėtojas galės gauti prisijungimo lange paspaudus nuorodą **Pamiršote slaptažodį.** Atsidariusiame lange Mokėtojas užpildo žemiau nurodytą informaciją ir paspaudžia mygtuką **Priminti.** 

| Profit-Web <sup>®</sup>                                             | ==                                |                       |
|---------------------------------------------------------------------|-----------------------------------|-----------------------|
| P                                                                   | risijungimo vardas                |                       |
|                                                                     | Slaptažodis                       |                       |
|                                                                     |                                   | Prisijungti           |
|                                                                     |                                   | Pamiršote slaptažodj? |
| Démesio! Sistema gali naudotis tik tam teises turintys asmenys. Nes | ankcionuota veikla yra kontroliuc | ijama.                |

Po mygtuko paspaudimo Mokėtojas matys įrašą **Slaptažodis sėkmingai išsiųstas!** Elektroniniu paštu Mokėtojui bus atsiųstas elektroninis laiškas su nauju slaptažodžiu.

P.s. elektroninio pašto adresas nurodomas pirmą kartą keičiant slaptažodį po pirmo prisijungimo.